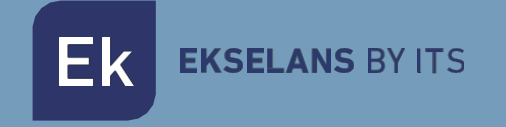

# MANUAL DO UTILIZADOR

# **CP200W**

# Controlador de Temperatura Wi-Fi

V1.0

ITS Partner O.B.S S.L · Av. Cerdanyola 79-81 Local C 08172 Sant Cugat del Vallés · Barcelona (Spain) Phone: +34935839543 · info@ek.plus · Ek EKSELANS BY ITS

# ÍNDICE

| 1. Descrição do Produto3                        |
|-------------------------------------------------|
| 1. Aplicações3                                  |
| 2.Informação4                                   |
| 1. Diagrama eléctrico4                          |
| 2. Dimensões5                                   |
| 3. Instalação                                   |
| 4. Instruções de utilização6                    |
| 5. Parâmetros                                   |
| 6. Definir senha de segurança9                  |
| 7. Conecte o CP200W com o aplicativo Ek Smart10 |
| 1. Aplicação Ek Smart                           |
| 2. Activar o modo de emparelhamento no CP200W10 |
| 3. Adicionar CP200W ao aplicativo Ek Smart11    |
| 1. Adicionar automaticamente11                  |
| 2. Adicionar manualmente11                      |
| 8. Interface APP CP200W                         |
| 1. Ecrã Principal 12                            |
| 2. Alertas                                      |
| 3. Figura                                       |
| 4. Configurações15                              |
| 1 Código de erro16                              |

**EKSELANS** BY ITS

# 1 – DESCRIÇÃO DO PRODUTO

Sistema de controlo de temperatura com 3 relés (compressor, ventiladores e degelo) Instalação em painel para refrigeração + 2 sondas NTC incluídas (1,5m) Primeiro Assistente de Instalação em 2 passos Grau de protecção frontal IP65 Ampla faixa de trabalho de -30°C a +80°C Indicação de ícones, mensagens e som acústico em caso de avaria ou erro Sistema de Controlo de Portas

#### 1.1 - APLICAÇÕES:

Arcas, armários e vitrinas para produtos refrigerados ou congelados Quadros eléctricos com formato de painel Refrigeração Comercial e Industrial

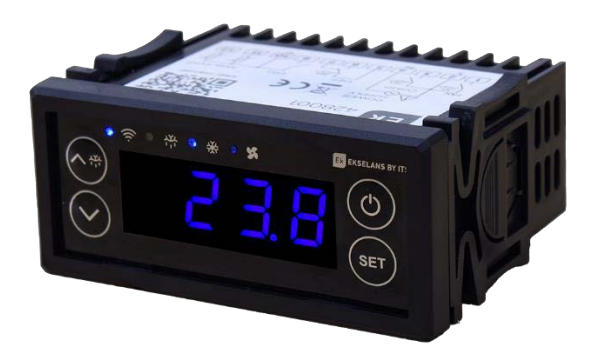

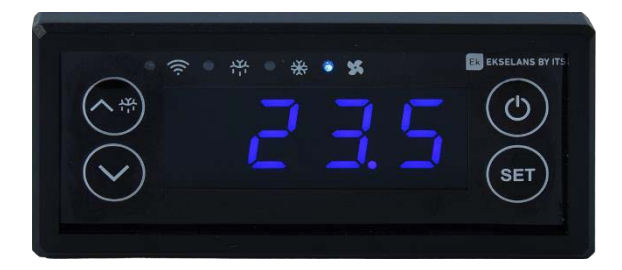

#### MANUAL DE UTILIZADOR CP200W

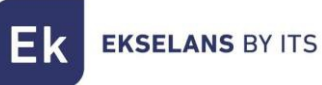

# 2 – INFORMAÇÃO

Alimentação: 230 V CA (+10%-15%), 50... 60 Hz (±3 Hz) Faixa de medição: -30~80ºC Comum: 1x saída. Terminal 10 Entrada analógica: 2x NTC (10 KΩ @ 25 °C, 77 °F) Tipo de sensor: ß3950. De -30 a 80ºC. Resolução de 0,1ºC. Terminal 11 e 12 Entrada digital: 1x entrada (sistema de controle de porta). Terminal 9

Saída Digital:

1x Compressor de saída (relé electromecânico 16A). *Terminal 3*1x Saída (Relé electromecânico 16A) Sistema de descongelamento. *Terminais 6 e 7*1x ventiladores evaporadores de saída (relé electromecânico 5A). *Terminal 1*

## 2.1 ESQUEMA ELÉCTRICO

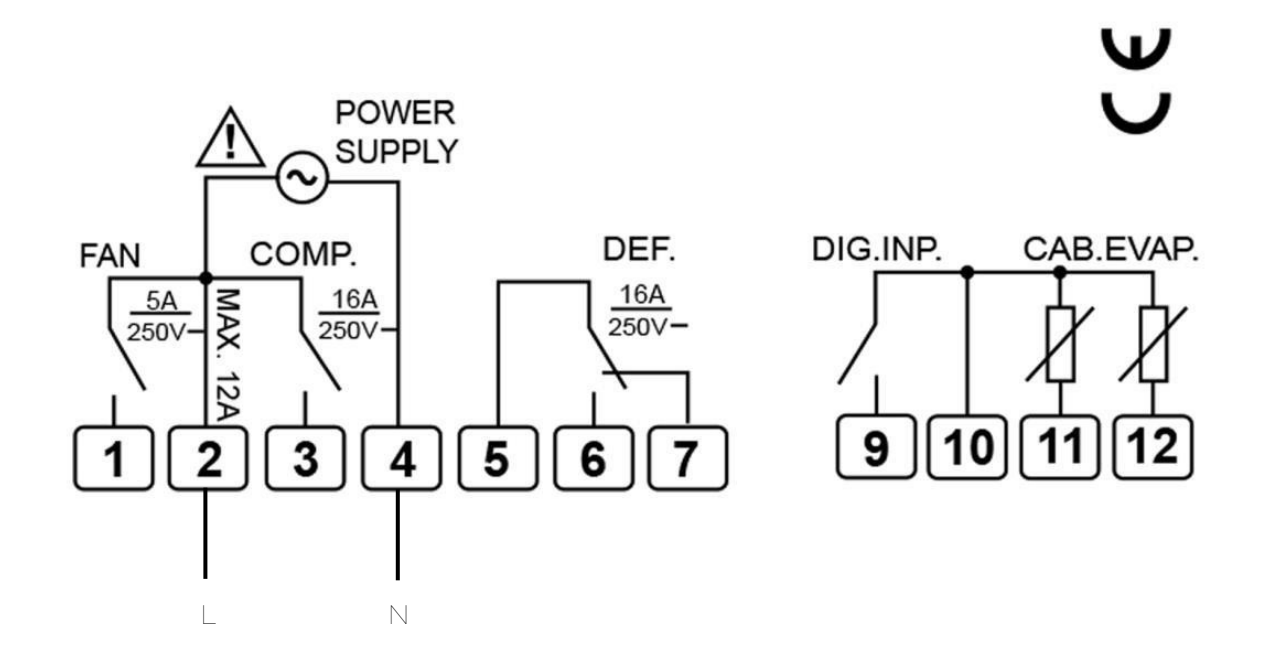

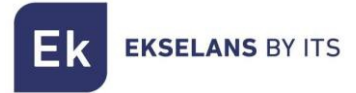

### 2.2 DIMENSÕES (EN MM)

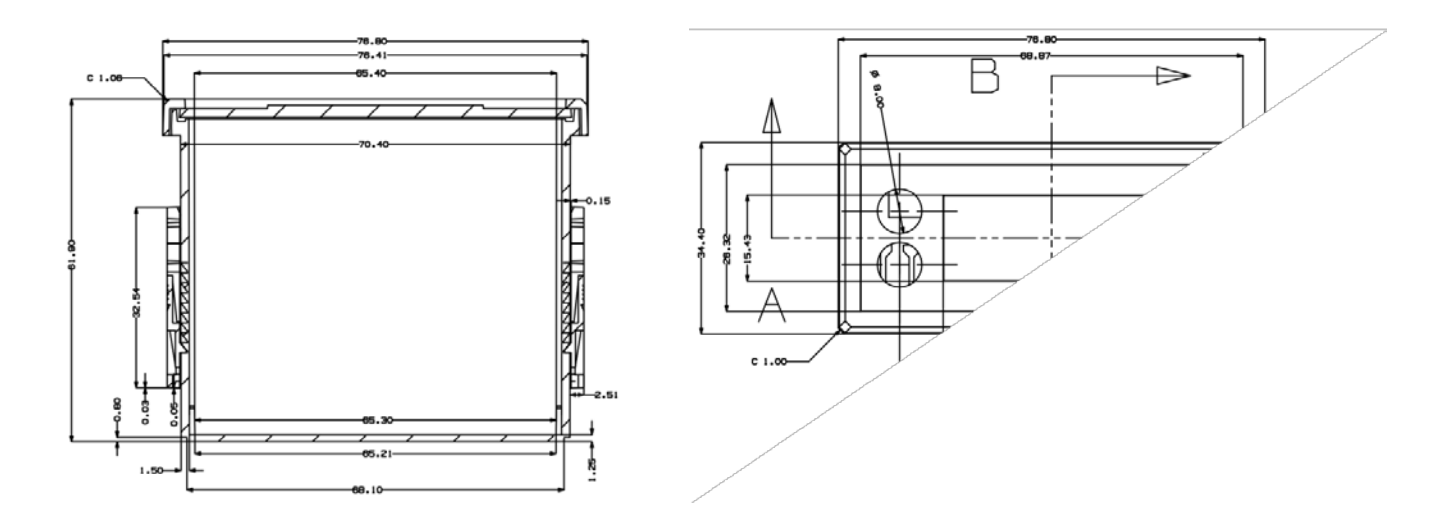

# 3 – INSTALAÇÃO

Instalação em painel com suportes de encaixe

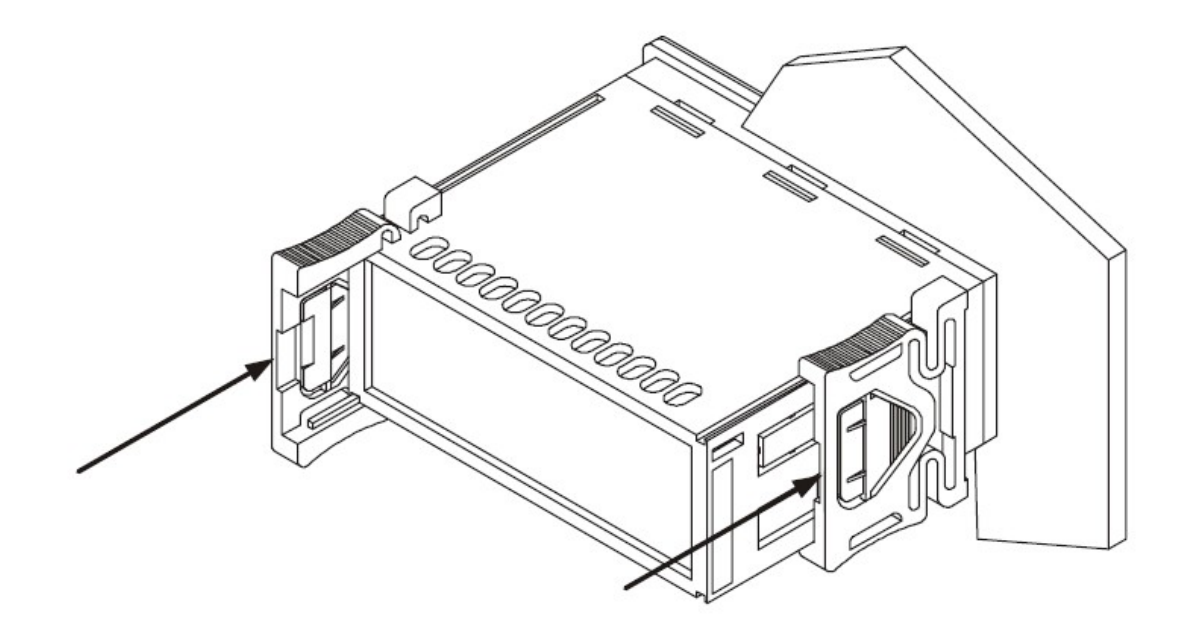

**EKSELANS** BY ITS

# 4 – INSTRUÇÕES DE UTILIZAÇÃO

- 2. Definir temperatura de trabalho: pressione a tecla 
   Exiba o ponto de referência e altere os valores usando o 
   Y 
   Prossione a tecla 
   brouemente peuemente pero a ceía de configuração

Pressione a tecla (se brevemente novamente, para o saír da configuração. Se não executar nenhuma operação, sairá do menu após 10

3. Visualizar temperatura do evaporador: Para exibir a temperatura atual do evaporador (EO3 não está definido como O), pressione a tecla 🕟 por alguns segundos, exibirá a temperatura detectada pela sonda NTC e uma mensagem nc2.

Para sair, pressione novamente 🔗 durante unos segundos.

- 4. Visualizar o status do compressor: Quando o compressor é ligado, o LED do compressor estará acendido. Se não houver saída para o compressor, o LED estará apagado. Quando a protecção contra atraso do compressor está em andamento, o LED pisca.
- Visualizar o status do ventilador: Quando os ventiladores do evaporador estiverem funcionando, o LED aparecerá LIGADO. Quando o ventilador do evaporador parar de funcionar, o LED estará apagado.
- Visualizar o status do descongelamento: Se o degelo estiver em andamento, o LED de descongelamento será aceso e exibido no display DEF (de acordo com a configuração d06). Quando o tempo de gotejamento actual começa, o LED Defrost pisca.
- 7. Bloquear Painel: pressione a tecla <sup>(\*)</sup> e <sup>(\*)</sup> Por alguns segundos, o teclado irá bloquear e o ecrã indique rá uma mensagem Loc. Pressione os botões novamente <sup>(\*)</sup> e <sup>(\*)</sup> para desbloquear o painel.
- 8. Menu Configurações: Para acessar o menu de configurações, pressione e segure por 2<sup>s</sup> segundos. Se for necessária uma palavra-passe, introduza-a (se nenhuma palavra-passe tiver sido definida anteriormente, não lhe será pedida uma palavra-passe). Se uma senha não tiver sido definida, a tela mostrará E01. Para navegar entre as

pressione  $\land$  ou  $\checkmark$ . Para inserir as configurações seleccionadas, use a tecla v modificalo  $\land$  o  $\land$ , para confirmar pulse de novo Para sair da configuração, pressione a tecla o ou aguarde 30 segundos sem realizar nenhuma operação para sair automaticamente.

9. Reset de fabrica: Para executar uma reposição de fábrica, depois de o dispositivo estar desligado

mantem pressionado as teclas 💿 , 🖓 e 🛇 durante alguns segundos. Se mostrará todas as luzes acesas por alguns segundos, foi feito correctamente.

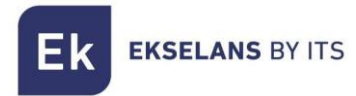

# 5 – PARÂMETROS

|        |                                                     |                                                                                                    | Configuração de fábrica |                         | a                   |
|--------|-----------------------------------------------------|----------------------------------------------------------------------------------------------------|-------------------------|-------------------------|---------------------|
| Código | Função                                              | Gamas                                                                                                    | Fridge<br>(Conservação) | Freezer<br>(Congelação) | Heat<br>(<br>Calor) |
| E01    | Calibração da sonda de<br>temperatura               | -20~20                                                                                                    | 0                       | 0                       | Ο                   |
| E02    | Calibração da sonda<br>evaporadora                  | -20~20                                                                                                    | 0                       | 0                       | 0                   |
| E03    | Sonda evaporadora                                   | <ol> <li>Desativar</li> <li>Sonda evaporadora<br/>(sonda de<br/>descongelação e<br/>sonda de<br/>atividade do<br/>ventilador)</li> <li>Sonda<br/>evaporadora<br/>(sonda que<br/>determina a<br/>atividade do<br/>ventilador do<br/>evaporador)</li> </ol> | 1                       | 1                       | 1                   |
| E04    | Função de memória,<br>após corte de energia         | <ul> <li>O- Ativado<br/>(configurações<br/>redefinidas após corte<br/>de energia)</li> <li>1- desabilitado</li> </ul>                                                                                                    | 1                       | 1                       | 1                   |
| E05    | Temperatura mínima de<br>trabalho                   | -40~Consigna                                                                                                    | 0                       | -25                     | 0                   |
| E06    | Temperatura máxima de<br>trabalho                   | Consigna~80                                                                                                    | 30                      | 10                      | 80                  |
| E07    | Diferencial de<br>temperatura<br>inicial            | 0~10                                                                                                    | 2                       | 2                       | 2                   |
| E08    | Diferencial de<br>temperatura<br>de<br>desligamento | 0~10                                                                                                    | 0                       | 0                       | 0                   |
| E09    | Modo de Trabalho                                    | <ol> <li>Conservação</li> <li>Congelação</li> <li>Calor</li> </ol>                                                                                                    | Primeira                | a inicialização         |                     |

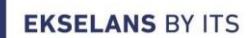

Ek

| E10 | Configuração de<br>senha                                                                                                    | 000~999                                                                                                    | desacti | vada de Fábrica |         |
|-----|----------------------------------------------------------------------------------------------------|----------------------------------------------------------------------------------------------------|---------|-----------------|---------|
| C01 | Tempo de atraso do<br>compressor                                                                                                    | 0~10 mins                                                                                                    | 0 mins  | 1 mins          | 0 mins  |
| C02 | Protecção contra atraso<br>do compressor (Se a<br>temperatura do<br>evaporador não atingir a<br>temperatura do<br>evaporador definida<br>(F02), pare o compressor<br>após esse tempo e ele<br>exibirá um erro e um<br>alerta sonoro. | 0~90 mins                                                                                                    | 5 mins  | 5 mins          | 5 mins  |
| D01 | Tipo de degelo                                                                                                    | <ol> <li>Resistência</li> <li>Mudança do ciclo<br/>de trabalho (gás<br/>quente)</li> <li>Desligamento do</li> <li>compressor</li> </ol> | 2       | 0               | 2       |
| D02 | Tempo de descongelação                                                                                                    | 0-<br>1~90 mins                                                                                                    | 25 mins | 15 mins         | 0 mins  |
| D03 | Tempo entre<br>degelos                                                                                                    | 0~99 horas (0<br>Desabilitado)                                                                                                    | 6 horas | 4 horas         | 0 horas |
| D04 | Temperatura del<br>evaporador para fin de<br>desescarche                                                                                                    | -40~40                                                                                                    | 12      | -8              | 0       |
| D05 | Tempo de gotejamento                                                                                                    | 0~15mins                                                                                                    | 0 mins  | 2 mins          | 0 mins  |
| D06 | Informações a mostrar<br>durante o<br>descongelamento                                                                                                    | <ol> <li>Temperatura<br/>Ambiente</li> <li>Temperatura no<br/>início do<br/>descongelamento</li> <li>DEF</li> </ol>                     | 2       | 2               | 2       |
| F01 | Funcionamento do<br>ventilador                                                                                                    | <ol> <li>Desligado</li> <li>Ativado</li> <li>Paralelo ao<br/>compressor</li> <li>Dependendo da<br/>configuração F02</li> </ol>          | 3       | 3               | 0       |
| F02 | Controlo de temperatura<br>do evaporador                                                                                                    | -40~40                                                                                                    | 12      | -5              | о       |
| F03 | Estado do ventilador<br>durante o tempo de<br>descongelamento e<br>gotejamento                                                                                                    | <ol> <li>Desligado</li> <li>Ligado</li> <li>Dependendo da<br/>configuração de<br/>F01</li> </ol>                                        | 0       | 0               | 0       |

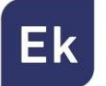

| F04 | Desligamento do<br>ventilador quando a<br>porta é detetada aberta<br>(Ativado se a opção i1<br>estiver definida como 1) | 0~10 mins                         | 0       | 0       | 0       |
|-----|----------------------------------------------------------------------------------------------------|-----------------------------------|---------|---------|---------|
| 11  | Entrada Digital<br>(Controlo de<br>Portas)                                                                              | 0- Desactivado<br>1- Switch porta | 1       | 1       | 0       |
| 12  | Contacto de entrada<br>digital                                                                                          | 1. Fechado<br>2. Aberto           | 1       | 1       | 0       |
| 13  | Tempo de atraso do<br>alerta de entrada digital                                                                         | 0~90 mins                         | 2 mins  | 2 mins  | 0 mins  |
| 14  | Tempo máximo de<br>efeito causado pelo<br>acionamento do<br>alerta de<br>desligamento do<br>compressor                  | 0~90 mins                         | 10 mins | 10 mins | 10 mins |
| S01 | Alarme sonoro                                                                                                    | 0- Desactivado<br>1- Activado     | 1       | 1       | 1       |
| S02 | Tempo de atraso para<br>acionar o alerta<br>sonoro                                                                      | 0~90 mins                         | 10 mins | 10 mins | 10 mins |

# 6 – DEFINIR PALAVRA-PASSE DE SEGURANÇA

Acesse as configurações do menu segurando ser por 2 segundos, pressione tecla er até chegar à opção E10. Pressina e uve para aceder a configuração. Pressione para navegar entre os três dígitos da senha e alterar os números na senha usando as teclas e e e marcas o intervalo de cada dígito é de 0 a 9. Se tiver sido definida uma palavra-passe, o utilizador tem de introduzir a palavra-passe para configuração do menu. Pressione e para alternar entre dígitos e pressione e ou v para alterar os números. Depois de introduzir a palavra-passe, prima er para confirmar. Se a senha estiver correta, entrará no menú, se não, sairá.

# 7 – CONECTE O CP200W COM O APLICATIVO EK SMART

#### 7.1 Descargue la aplicación Ek Smart

Para transferir a aplicação, aceda à Play Store ou Apple Store no seu dispositivo móvel e procure por "Ek Smart" ou aceda através do código QR abaixo:

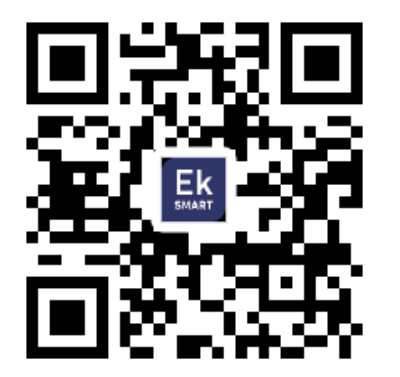

Ek Smart

#### 7.2 Ativar modo de emparelhamento do CP200W

Para ativar o modo de emparelhamento você precisa ativar o modo wifi do CP200W.

- 1. Pressione e segure a tecla (o) para apagar o dispositivo.
- Uma vez apagada, mantenha a tecla → pressinado alguns segundos até aparecerá no visor ( - - ) e, em seguida, a sigla SA e o LED Wi-Fi piscando. (Figura 1)

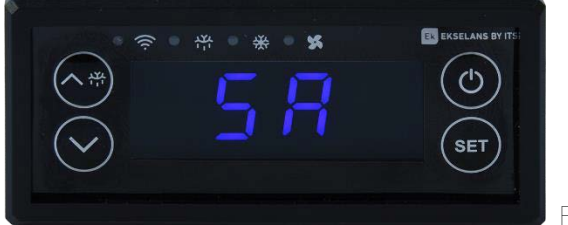

Figura 1

EKSELANS BY ITS

### 7.3 Adicionar CP200W à aplicação Ek

#### 7.3.1 Adicionar automaticamente:

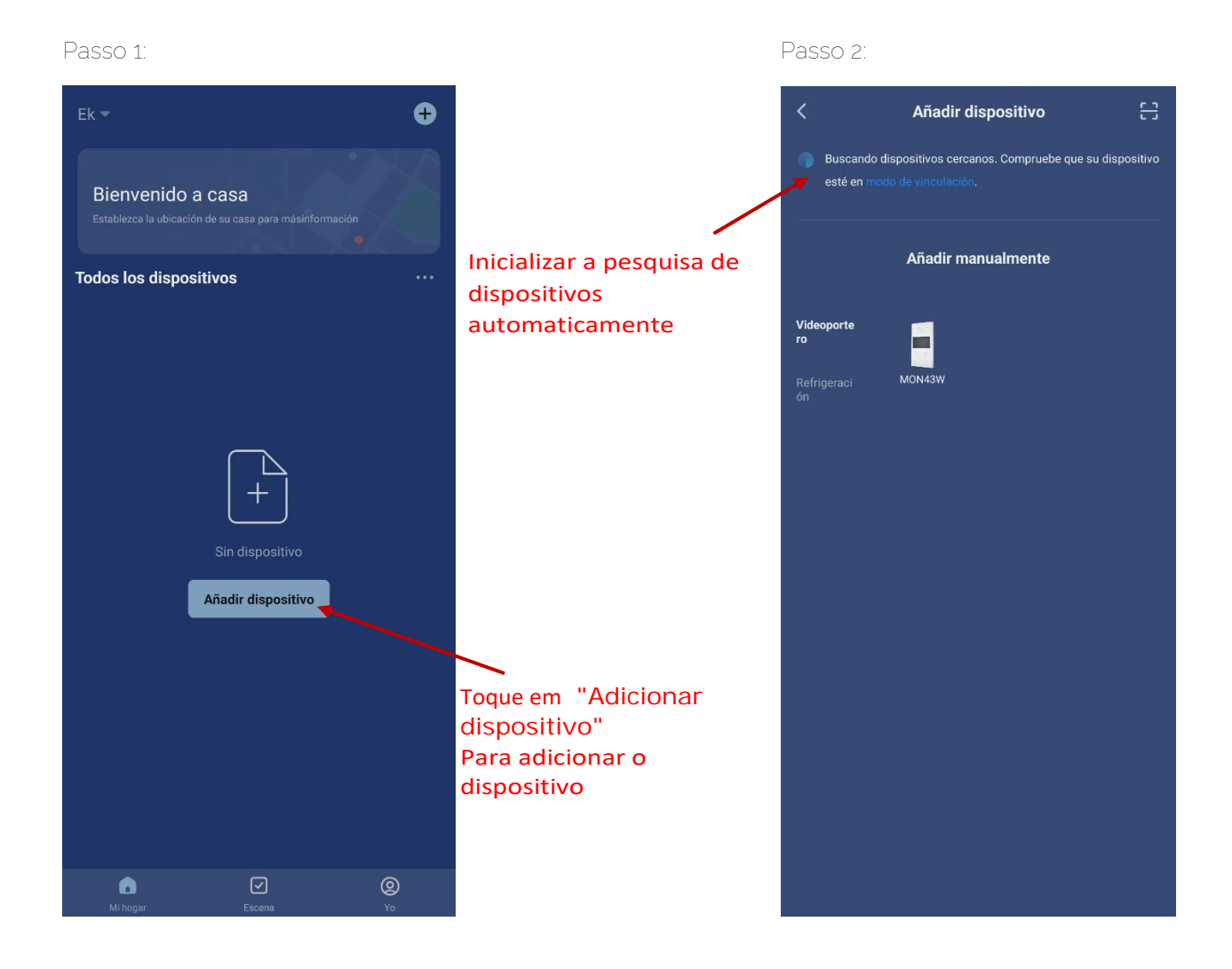

Uma vez que encontrar o dispositivo, ele irá mostrar-lhe o dispositivo na tela. Pressione "adicionar" e ele iniciará o modo de configuração onde solicitará palavra-passe para o SSID.

<u>Nota:</u> A deteção automática de dispositivos requer Bluetooth ativado e permissões de "deteção de dispositivos próximos" concedidas

#### 7.3.2 Adicionar manualmente:

Se você quiser adicionar o dispositivo manualmente, precisa selecionar a categoria Refrigeração, modelo CP200W e siga as instruções que aparecerão.

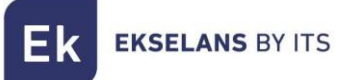

# 8 – INTERFACE APP

#### 8.1 Ecrã Principal

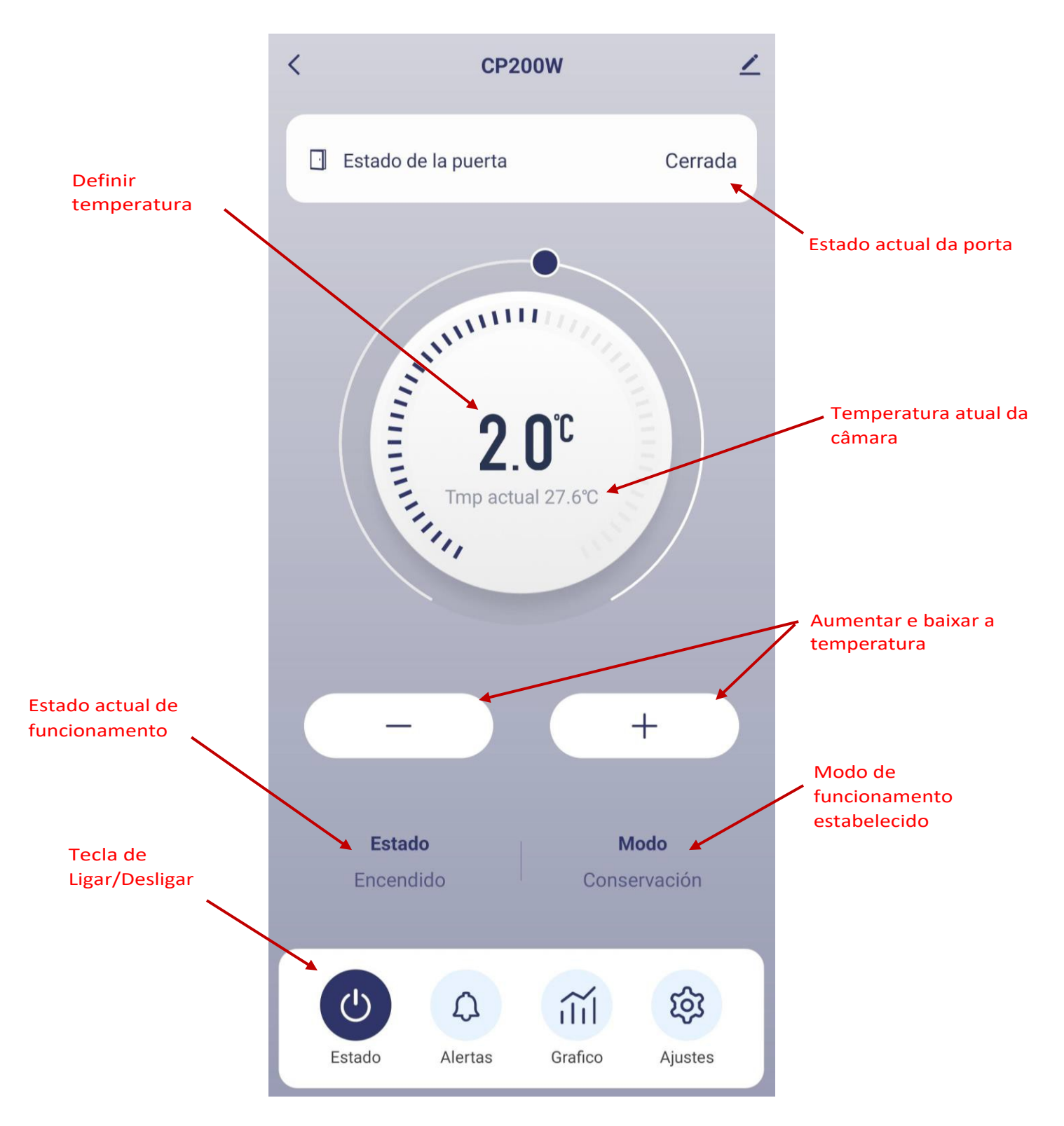

MANUAL DE UTILIZADOR CP200W

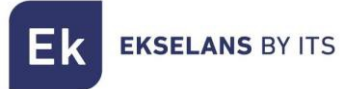

#### 8.2 Alertas

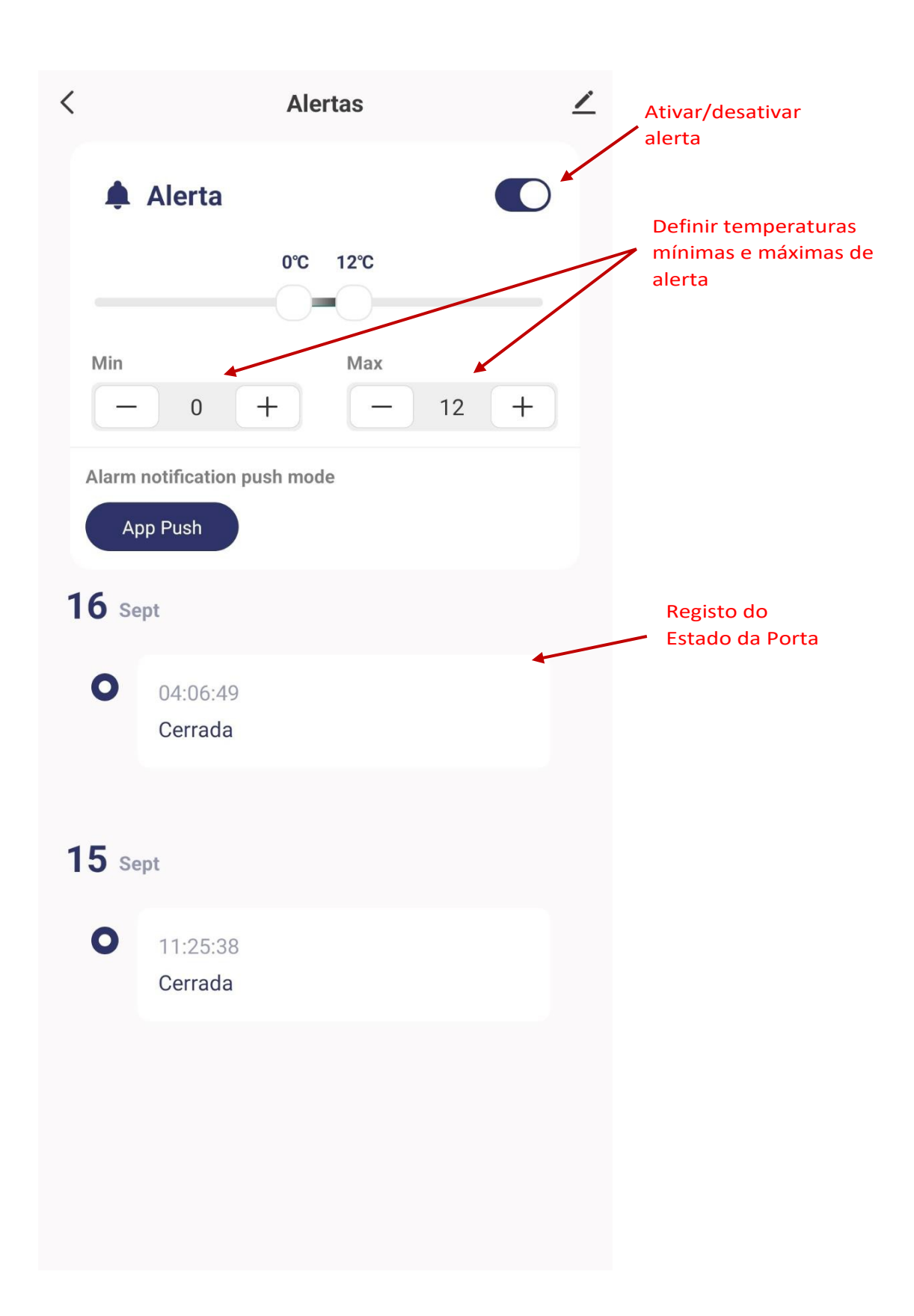

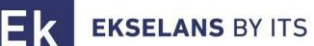

#### 8.3 Grafica

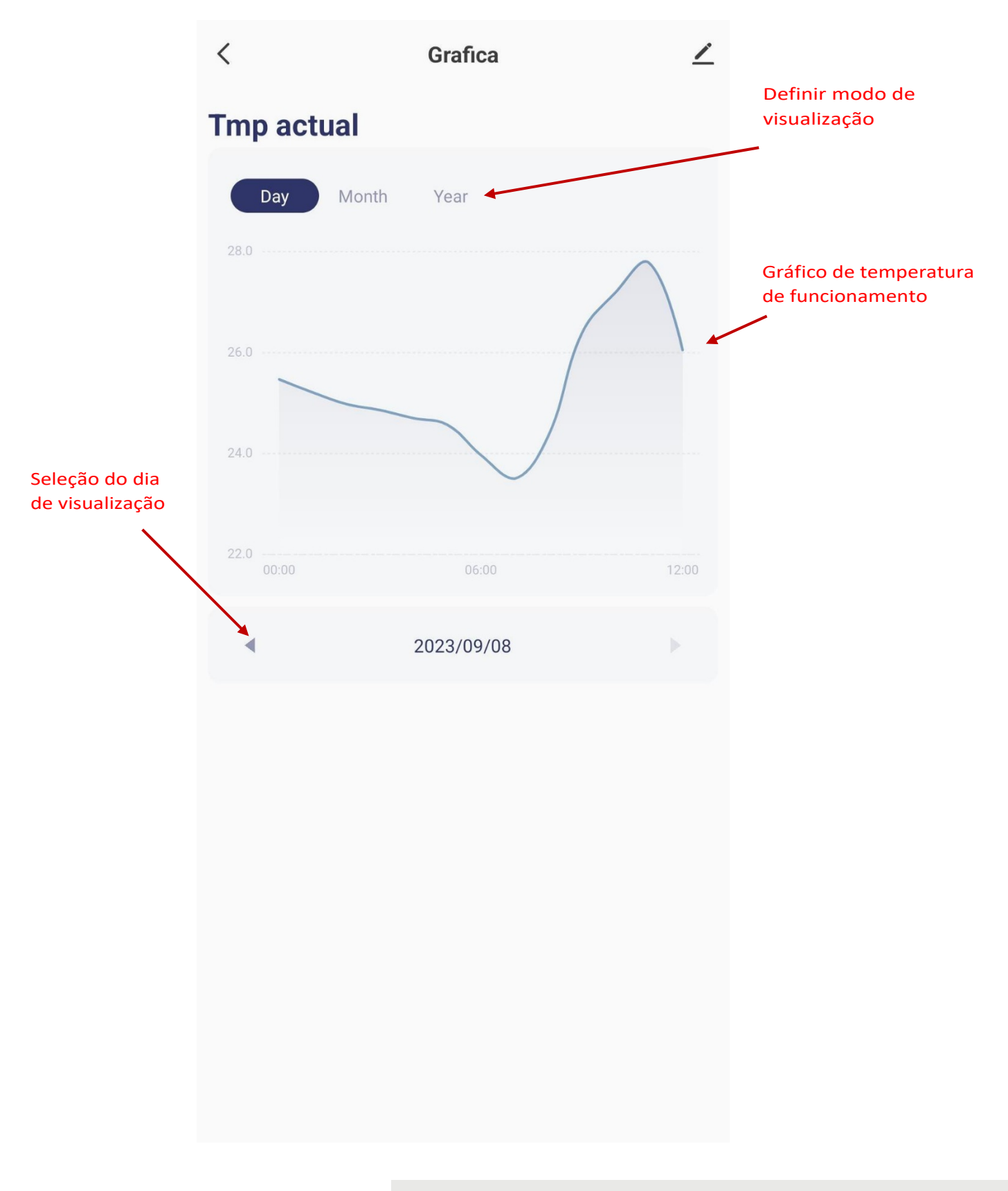

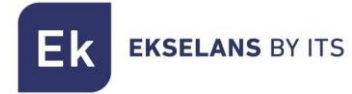

#### 8.4 Ajustes

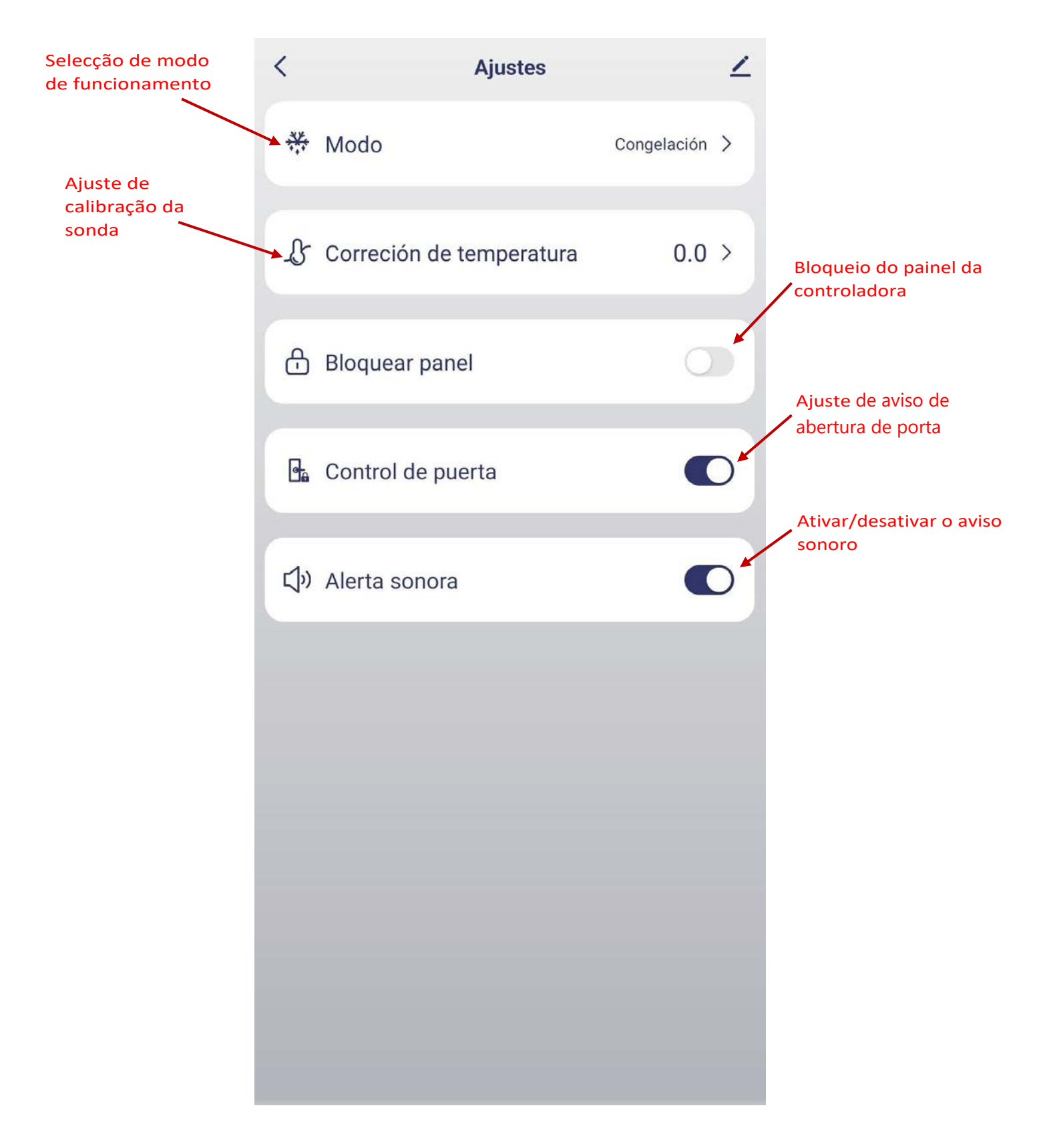

# 9 – Código de errores

| Código de erros | Problema                               | Soluções possíveis                                                                        |
|-----------------|----------------------------------------|-------------------------------------------------------------------------------------------|
|                 |                                        | Verifique se a conexão está                                                               |
| Er1             | Sonda ambiente avariada                | correta                                                                                   |
|                 |                                        | substituir sonda                                                                          |
|                 | Sonda evaporadora<br>defeituosa ou não | Verifique se a conexão está                                                               |
| Er2             |                                        | correta                                                                                   |
|                 |                                        | substituir sonda                                                                          |
| Er3             | Proteção do compressor<br>(C02)        | Verifique o funcionamento<br>do ventilador.<br>Temperatura do evaporador<br>acima de F02. |